Description

# Operation

### Touchdisplay

| Miele     |          |                                  | 12:00       |
|-----------|----------|----------------------------------|-------------|
| $\nabla$  | ď        |                                  | D           |
| Ristretto | Espresso | Coffee                           | Long Coffee |
|           |          | <u>ista seit</u> en<br>San Statu | Profiles    |

| Selecting/Accessing a menu  | Touch the desired entry or value in the display.                                                                                                  |
|-----------------------------|----------------------------------------------------------------------------------------------------|
| Scrolling                   | Swipe across the screen. To do this, place a finger on the touch display and swipe it in the direction you want.                                  |
| Exiting a menu level        | Tap $\bigcirc$ . Alternatively, tap the higher-level menu name within the menu path.                                                              |
|                             | Entries made before this which have not been confirmed with OK will <b>not</b> be saved.                                                          |
| Entering numbers            | You can enter numbers by scrolling through and touching the roller, or by using the numeric keypad.                                               |
|                             | Number roller:                                                                                                    |
|                             | Swipe the roller up or down until the value you want is displayed centrally in orange. Confirm with <i>OK</i> .                                   |
|                             | Numerical keypad:                                                                                                    |
|                             | Touch the orange colored value in the center and keep your finger on it until the nu-<br>merical keypad appears.                                  |
|                             | Select the value you want: As soon as you enter a valid value, $OK$ turns green. Use the $\triangleleft$ arrow to delete the last entered number. |
|                             | Confirm with OK.                                                                                                    |
| Entering letters            | Names are entered using a keyboard. It is best to select short, memorable names.                                                                  |
|                             | Tap the letters or characters you want.                                                                                                    |
|                             | Tap Save.                                                                                                    |
| Displaying the context menu | When you are in certain menus, a context menu can be displayed, e.g., for configur-<br>ing drinks.                                                |
|                             | For instance, you can tap the name of a drink and keep your finger on it until the context menu opens.                                            |
|                             | To close the context menu, touch an area of the display located outside of the menu window.                                                       |
| Help display                | Context-sensitive help is available for certain functions. Help is shown in the display.                                                          |
|                             | Tap Help to display information in text and pictures.                                                                                             |

# Drinks overview

### Coffee drinks

- Ristretto is a concentrated, stronger espresso. It is prepared with the same amount of coffee as for an espresso but with a lot less water.
- Espresso is a strong aromatic coffee with a thick, hazelnutbrown colored froth – known as the crema – on top.
- the increased amount of water ature) and the roast of the beans.
- Lungo is a coffee with significantly more water.
- Long black is made with hot water and two shots of espresso.
- Caffè Americano consists of equal proportions of espresso and hot water. The espresso is - Chai Latte is a tea speciality made first, then the hot water is with milk. dispensed.

### Coffee drinks made with milk

- Cappuccino consists of approx. 2 thirds milk froth and
- 1 third espresso. Latte macchiato consists of 1 third each of hot milk, milk **Pot function** froth, and espresso.
- Caffè latte consists of espresso and hot milk.
- Cappuccino Italiano has the same proportions of milk froth Your coffee machine may be difand espresso as a capuccino. | ferent from the illustrations in the The difference is that the espresso is added first and then the model. the milk froth.
- Espresso macchiato is an espresso with a small amount of milk froth on top.

- Flat white is a special variety of cappuccino that contains significantly more espresso than milk froth for an intensive coffee aroma.
- Café au lait is a French style of coffee consisting of coffee and milk froth. Café au lait is usually served in a bowl.

#### Tea drinks

- Coffee differs from espresso by (hot water at the optimum temper-- White tea

  - Japanese tea
  - Green tea Herbal tea
  - Fruit tea
  - Black tea

#### **Other drinks**

- Hot milk Milk froth
- Hot water Warm water

(3 to 8 cups can be selected)

- Coffee pot
- Teapot for all types of tea

Quick Start Guide, depending on

- Front view
  - Remote sensor button (MobileStart)
    - Movement sensor Back sensor button
    - Touch display

On/Off button ()

cal Service onlv)

- Light sensor button
  - Fan outlet
  - Height-adjustable main dispenser with lighting
  - Drip tray cover Milk flask

- Interior view
- Bean containers (Type A and Type C)
- Milk valve
- Height-adjustable main dispenser with lighting
- Grinder setting
- Bean container (Type B)
- Fan outlet
- Water container
- Drip tray with lid
- Brew unit
- **Grounds container**
- Maintenance container
- Drip tray

◀ fold here

# I fold here

# ◀ fold here

Optical interface (for Miele Techni-

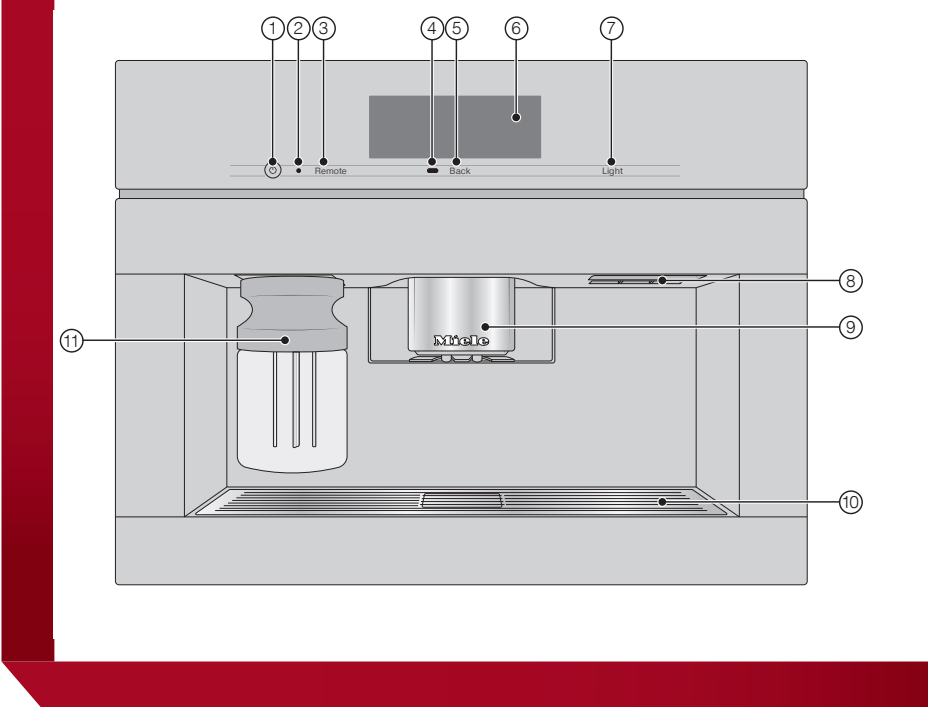

Holders for cleaning and descaling cartridges (including adapters)

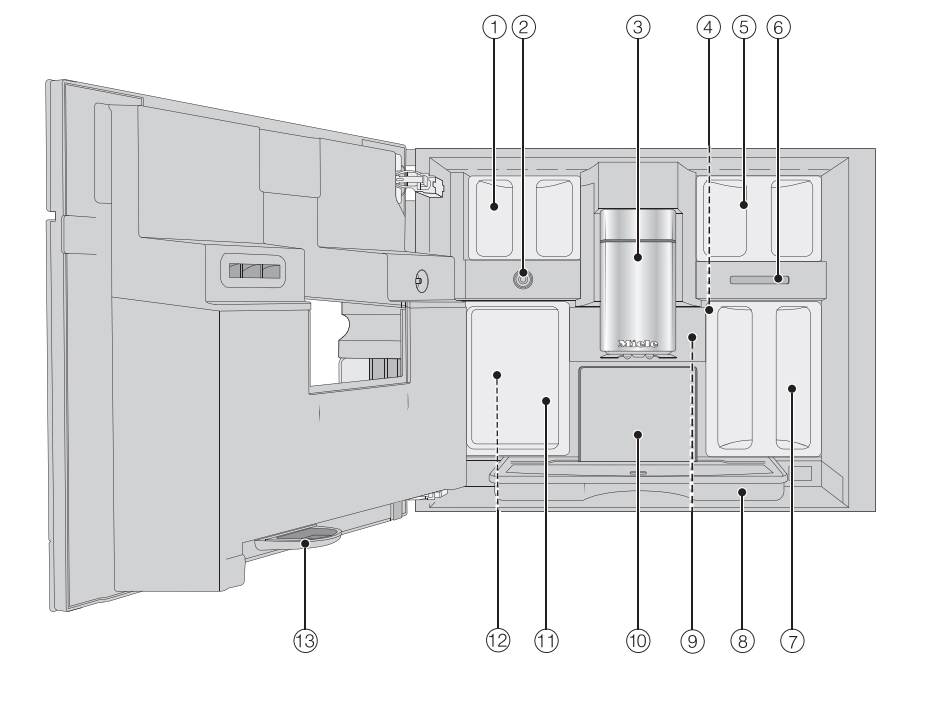

✓ fold here

# Preparing for use

#### Filling the water container

- Open the appliance door.
- Pull the water container forward to re-
- Fill the water container with fresh, cold drinking water up to the max. mark.
- Push the water container back into the coffee machine and close the appliance door

#### Filling the bean containers

Only put roasted coffee beans in the bean ontainers

Open the appliance door.

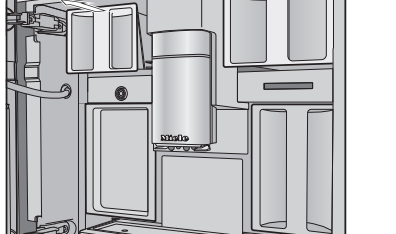

- Pull the bean containers out and take off the lids.
- Fill the bean containers with coffee beans and put the lids back on the bean containers to seal them.
- Push the bean containers all the way back into the coffee machine.
- Close the appliance door.

See the operating instructions for more information on the bean system.

Making a drink

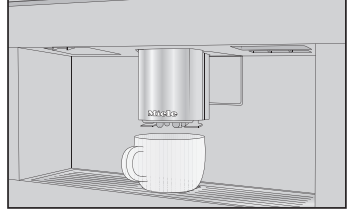

- Place a cup under the main dispenser.
- Select a drink.

#### DoubleShot

Select the DoubleShot Ø function if you would like a particularly strong and aromatic coffee. In this case, more coffee beans will be ground and brewed halfway through prewing.

■ Touch Ø while making your coffee.

#### Making two portions ( range sensor control

To fill 2 cups at the same time:

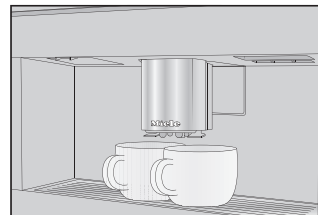

Place a cup under each of the coffee dispensers in the main dispenser.

penser.

Tap 🗇. Select a drink.

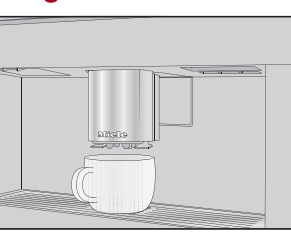

#### Canceling a drink

Press Stop or Cancel.

fold here

# Making drinks

### Using the milk flask

Milk is not cooled in the milk flask. Therefore, place the milk flask in the refrigerator if you are not going to use milk for a while. Good milk froth can only be made with cold can be made in this way. milk (< 50°F/10°C).

Fill the milk flask with milk up to a maximum of 3/4" (2 cm) below the rim.

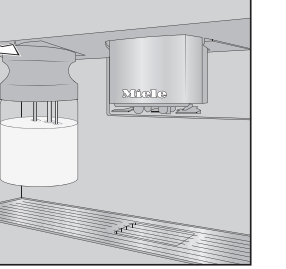

machine until it clicks into place. You can now make drinks with milk.

#### Making tea

- Hot water is heated to the optimum tem-
- perature for different types of tea.
- Place the tea filter or the tea bag in the tea cup.
- Place the tea cup under the main dis-
- Select the type of tea on the display.
- Hot water will be dispensed into the cup. Remove the tea filter or tea bag when the desired brewing time has elapsed.
- **Tip:** You can use the TeaTimer function to start a kitchen timer when making tea (see the operating instructions).

### Pot function

You can make several cups of coffee or tea one after the other automatically with the pot function (maximum of 1 I). Up to 8 cups

#### Preparing the pot

The drinks menu is displayed.

- Place a sufficiently large container under the main dispenser.
- Select the required pot function.
- Select the number of cups you want (3 to 8).
- Follow the instructions in the display.

### Expert mode

In Expert mode, vou can allocate a bean type temporarily and change the portion size while the drink is being made. Expert mode must be activated for this (in the pulldown menu, the word Expert Mode is highlighted in orange).

The setting will **not** be saved and will only apply to the current drink.

#### Allocating bean containers temporarily

- Tap the top edge of the screen and open the pull-down menu.
- Now select the bean container containing the beans you want to use for the current drink.
- To close the menu window, drag it back up to the top.
- Now start making the drink.

#### Changing the portion size

The portion size can only be changed during the individual preparation stages.

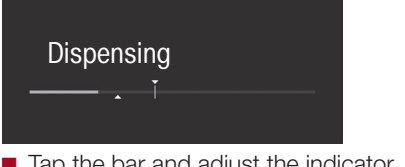

Tap the bar and adjust the indicator (small triangle) as you wish.

Please observe the detailed information on cleaning and care in the operating instructions. Carefully clean the coffee machine regularly.

| Recommended frequency          | What do I have to clean/maintain? |
|--------------------------------|-----------------------------------|
| Daily                          | - Milk flask and lid              |
| (at the end of the day)        | - Milk valve                      |
|                                | - Water container                 |
|                                | - Drip tray cover                 |
|                                | - Drip tray and grounds container |
| Once a week                    | - Main dispenser                  |
| (more often if heavily soiled) | - Cup rim sensor                  |
|                                | - Interior                        |
|                                | - Brew unit                       |
|                                | - Drip tray                       |
|                                | - Appliance front                 |
| Once a month                   | - Bean containers                 |
| As and when required/after     | - Milk pipework                   |
| prompt appears in display      | - Degrease the brew unit          |
|                                | - Descale the appliance           |

### Cleaning by hand or in the dishwasher

#### Clean the following by hand only:

- Stainless steel cover of the main dispenser
- Brew unit
- Bean containers and lids

### The following parts are dishwasher-safe:

- Drip tray, lid, and grounds container
- Drip tray cover
- Main dispenser (without stainless steel cover)
- Milk flask and lid
- Cup rim sensor
- Drip tray
- Maintenance container
- Water container

# fold here

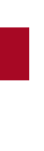

# ✓ fold here

# Cleaning and care

#### Cleaning the main dispenser

Clean the main dispenser stainless stee cover by hand only.

Open the appliance door.

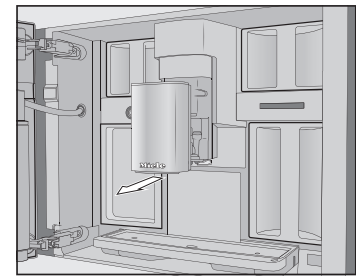

Remove the main dispenser stainless steel cover and clean it.

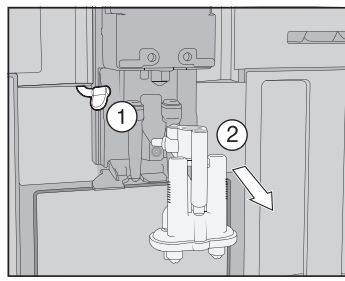

Detach the milk pipework from the dispensing unit ①. Pull the dispensing unit down to remove it 2.

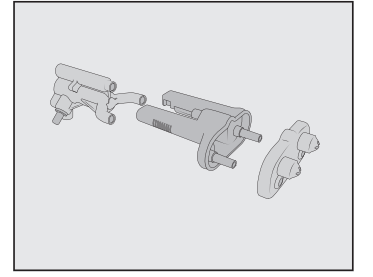

- Disassemble the dispensing unit into 3 parts.
- Clean all parts thoroughly. Clean the surfaces of the main dispenser with a damp cloth.

- Reassemble the dispensing unit.
- Push the dispensing unit back into the main dispenser and replace the stainless steel cover.
- Confirm the message with OK.

#### Removing the brew unit and cleaning it by hand

Only clean the brew unit by hand with warm water. Do not use any cleaning agents.

Open the appliance door and remove the water container.

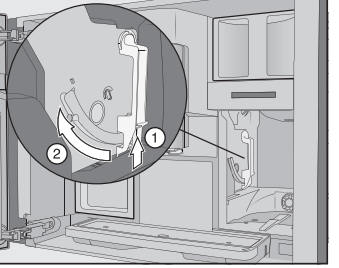

Press the button under the handle of the brew unit ① and, while doing so, turn the handle forward 2.

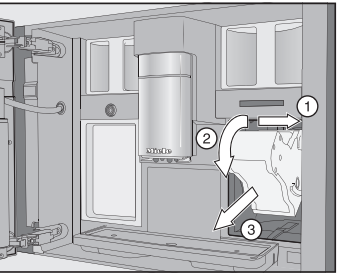

Pull the brew unit to the side (1) first and then pull out to the front (2). Tilt the brew unit forward 3.

Once you have removed the brew unit. do **Descaling the appliance** not change the position of the handle on the brew unit.

Clean the brew unit by hand under warm running water.

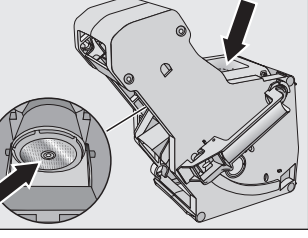

- Wipe any remaining coffee off the filters (see arrows).
- Dry the funnel in the brew unit.
- Carefully clean the inside of the coffee machine.
- Push the brew unit back into the coffee machine.
- Lock the brew unit: Press and hold the Reinsert the water container. while doing so, turn the handle to the
- Close the appliance door.

◀ fold here

Follow the additional instructions given in in the display, proceed as follows. the display.

The process is complete when rinsing has finished.

You will need 2 descaling tablets for the descaling program.

- Descale appliance will appear in the display. Tap OK.
- The maintenance program will then start.
- Follow the instructions in the display.

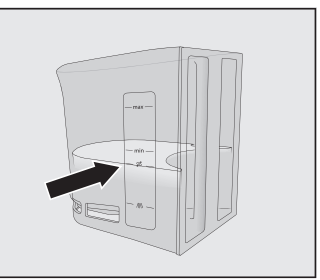

- Fill the water container to the descaling symbol 🕱 with lukewarm water.
- Drop **2** descaling tablets in the water.
- button under the brew unit handle and, Follow the additional instructions given in the display.

When Rinse the water container, refill to the S symbol and insert. Close the door appears

Remove the water container and rinse it thoroughly with clean water. Fill the water container to the descaling symbol S with fresh drinking water.

The descaling process is complete when rinsing has finished.

#### Bean system

You can change the names for the types of coffee bean and/or reallocate the types of bean under Settings | Type of beans.

If you do not allocate a type of bean, you will be asked what type of bean you want to use for the coffee as you make it.

#### Renaming bean types

The 3 bean containers are shown in the display as follows and are pre-named.

| Type of beans |        |
|---------------|--------|
| Туре А        | Туре В |
| Туре С        |        |
|               |        |

If you are using the same type of beans in two of or all the bean containers at the use one bean type), make sure you name them in the exact same way.

- Select Change name.
- Enter the name you want and then tap Save.

#### Allocating the bean types

If you have set up at least one profile and at least one coffee drink, first select the profile.

Select Change allocation.

coffee drinks and you can deselect the ones vou do not want.

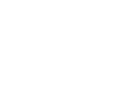

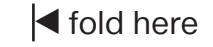

### ◀ fold here

Settings

# Coffee the way you like it

### Drink parameters

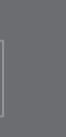

You can set the amount of coffee, the brewing temperature, and pre-brewing for each drink individually.

- Touch the drink entry and keep your finger on it until the context menu opens.
- Select Parameters.
- Select Amount of coffee. Brew temperature, Pre-brewing or Type of beans.
- Select the setting you want and tap OK.
- Tap OK again to save your changed settings.

### Portion size

You can adjust the portion size for all coffee drinks, hot water, all types of tea, and drinks with milk.

- Place a cup under the main dispenser.
- same time (for instance, because you only ger on it until the context menu opens.
  - Tap Portion size.

in the display, as soon as the minimum dispensing amount is reached.

level, tap Save.

If you want to change the portion size for coffee drinks made with milk or hot water. the ingredients which make up the drink will Tip: If you tap All drinks, you will highlight all be saved one after the other while the drink is being made.

#### Performance mode

You can select the appropriate mode to suit your personal preferences under Settings Performance Mode. The energy consumption varies depending on the selected mode.

- Eco Mode: This is an energy-saving mode.
- Barista Mode: This mode is optimized for espresso and coffee drinks.
- Latte Mode: In this mode, milk-based drinks can be prepared within a much shorter space of time.

In addition, you can activate Party Mode for the occasional intensive use of the coffee machine, e.g., for family get-togethers (see the operating instructions).

#### Profiles

In addition to the Miele drinks menu (Miele profile), you can create individual profiles to The drink will be made and Save will appear cater for different tastes and preferences.

#### Creating a profile

- When the container is filled to the desired Select Profiles and then Create profile. The editor will open in the display.
  - Enter the name you want and then tap Save.

The profile is created. You can now prepare drinks.

#### Editing profiles

Once you have created a profile, you can rename, delete, or move profiles via the context menu.

### Setting when the profile should change

You can choose between the following op-

- Manual: The selected profile will remain active until you select another one.
- After each use: The machine will revert to the Miele profile whenever a drink is dispensed.

#### Creating and processing drinks in a profile

You can create new drinks based on existing drinks. A maximum of nine drinks can be saved under one profile.

- Start by accessing the profile you want as follows: Tap Profiles and select the profile.
- Tap Create drink and select a drink.
- Change the portion size or drink parame-

Preparation will begin and you can save the portions for each component as you wish.

Enter a name for the new drink and tap Save.

Once you have created some drinks, you can edit these entries in the context menu.

You can personalize vour coffee machine by adapting the factory default settings to suit vour requirements.

Factory default settings are marked in ital-

#### Language 🏲

- deutsch | ... and other languages
- Location

#### Time

- Display: On | Off | Night dimming
- Clock type: Analog Digital
- Clock format: 24 h | 12 h (am/pm)
- Set

Tip: If you touch the time of day on the top right of the display, you can set the time directlv.

### Date

The date appears if the Time | Clock type | Digital setting is selected.

#### Start screen

Timer

Main menu | Drinks | Profiles | MyMiele

You can select the menu that is displayed when the coffee machine is switched on.

- Appliance timer: On at | Off at | Off after (00:20)
- TeaTimer: Automatic | Manual
- Maintenance timer

#### Volume

- Buzzer Tones
- Kevpad Tone
- Welcome Melody: On | Off

# ✓ fold here

# - On | Off

### Altitude

0-250 m, 251-500 m, ..

### Performance mode

Party Mode

Party mode is a Performance mode for the occasional intensive use of the coffee machine (see the operating instructions).

# I fold here

# ◀ fold here

# Miele

Brightness

Display

Lighting

Color scheme: Bright | Dark

QuickTouch: On | Off

Coffee machine switched on: You can use the O sensor control to switch the lighting on or off at any time.

Coffee machine switched off: You can still switch the lighting on or off whenever you like, but you will need to select the following settings first:

Time | Display | On, or Night dimming (time of day is displayed)

Display | QuickTouch | On

Number of drinks (Total drinks | Total coffee drinks | ...)

No. of uses until maintenance: Descale Appliance | Degrease the brew unit

Fill levels (of cartridges)

#### Fresh water (CVA 7x45)

Eco Mode | Barista Mode | Latte Mode

#### Water hardness

Set to 22 gpg (21 °dH) at the factory.

### Automatic cleaning

#### - On | Off

#### Bean types

Types A. B. and C: Change name Change allocation

#### Motion sensor

- Switch the light on: Appliance turned on (On | Off) | Appliance turned off (On |
- Switch the appliance on: On | Off
- Acknowledge buzzer: On | Off

#### System lock

#### - On | Off

When the system lock is activated, the Onat timer and MotionReact cannot be selected.

#### Aiele@home

- Set up | Deactivate / Activate | Connection status | Set up again
- Remote Control (On | Off)
- SuperVision: SuperVision display (On | Off), Display in standby (On | Off), Appliance list
- RemoteUpdate (On | Off)

Some menu options only appear if Miele@home has been set up and the coffee machine is connected to a WiFi network

#### Software version

For Customer Service

#### Legal information

- Open Source Licenses

#### Showroom program

- Demo Mode: On | Off

## Factory defaults

Appliance settings

Language, Time, Date, Number of drinks, Miele@home settings. Profiles, and the corresponding drinks cannot be reset. The Maintenance timer is reset to 2:00 am.

MvMiele

# Quick Start Guide

# Coffee machine

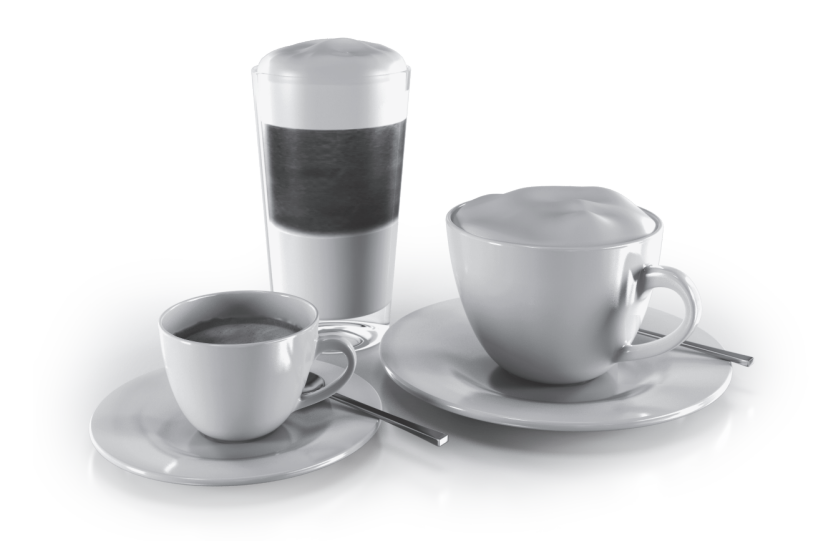

This Quick Start Guide is a substitute for the operating instructions supplied with the appliance. It is essential to familiarize vourself with the coffee machine before using it for the first time. Please read the operating instructions carefully and pay particular attention to the IMPORTANT SAFETY INSTRUCTIONS.

en – US, CA

M.-Nr. 11 388 820 / 00

### fold here

# ◀ fold here

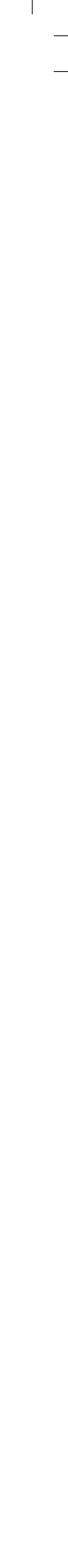